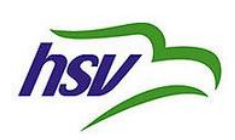

Zapisy na warsztaty sportowe HSV prowadzone sa poprzez specjalny system dostepny na stronie HSV. Bardzo wazne jest, aby zapisac uczestnika w podany ponizej sposob, gdyz wszystkie informacje sa przesylane automatycznie na podany przez rodzica adres e-mail.

- 1. Wejdz na strone HSV, <u>www.hsv.is</u>
- 2. Wybierz "Skráning iðkenda" u gory strony. Otworzy sie Nóra skráningarsíða.
- 3. Wybierz "SKRÁ INN" pod oznaczeniem island.is.
- 4. Mozliwosc rejestracji poprzez uzycie Íslykill lub uzywajac podpisu elektronicznego (rafræn skilríki).
- 5. Otworzy sie strona "Mínir iðkendur"
- Powinno pokazac sie imie Waszaego dziecka i na koncu lini mozliwosc wyboru.
  "Skráning í boði"
  - a. Jesli nie pojawi sie imie waszego dziecko nalezy wybrac "nýr iðkandi" i wybrac imie Waszego dziecka z listy.
- 7. Po wybraniu "**Skráning í boði**" ukaza sie informacje na temat warsztatow sportowych HSV oraz terminy do wyboru. Na koncu lini nalezy wybrac "**skráning**".

| Íþróttaskóli HSV | Leikjanámskeið HSV | Leikjanámskeið 1519. júní 2020       | 15.06.2020 - 19.06.2020 | SKRÁNING |
|------------------|--------------------|--------------------------------------|-------------------------|----------|
| Íþróttaskóli HSV | Leikjanámskeið HSV | Leikjanámskeið 2226. júní 2020       | 22.06.2020 - 26.06.2020 | SKRÁNING |
| Íþróttaskóli HSV | Leikjanámskeið HSV | Leikjanámskeið 29.júní - 3.júlí 2020 | 29.06.2020 - 03.07.2020 | SKRÁNING |
| Íþróttaskóli HSV | Leikjanámskeið HSV | Leikjanámskeið 912. júní 2020        | 09.06.2020 - 12.06.2020 | SKRÁNING |

- 8. Pokaze sie wykaz warszatow i jest mozliwosc wpisania komentarza.
- 9. Wazne, aby zapisac dziecko na wszytkie warszaty, w ktorych dziecko zamierza wziasc udzial.
- 10. Zapisy sa do godziny 12 w kazdy piatek poprzedzajacy rozpoczecie sie wybranego terminu warsztatow.
- 11. Na koniec nalezy wybrac forme platnosci. Jesli wybierzecie wyslanie rachunku to nalezy doliczyc kwote 380 koron. Przy platnosci karta kredytowa lub debetowa nie ma naliczanych kosztow dodatkowych.
- 12. Aby potwierdzic udzial nalezy zatwierdzic warunki (samþykkja skilmála) oraz wybrac "áfram".

|              |                                       |            |   |                  | Samtals |
|--------------|---------------------------------------|------------|---|------------------|---------|
| Einni        | Einnig hægt að nota nýju debetkortin. |            |   |                  |         |
| Greiðslumáti |                                       |            | • | Fjöldi greiðslna |         |
| Kreditkort   | *                                     | Kortanúmer |   | 1                | •       |

Wiecej informacji udziela: Bjarney Gunnarsdóttir Yfirþjálfari Íþróttaskóla HSV

ithrottaskoli@hsv.is